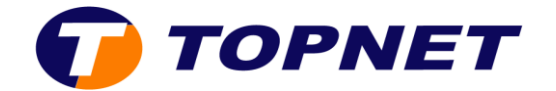

# Webmail Topnet

## Comment réinitialiser mon mot de passe email ?

### <u>Prérequis</u>

Depuis le Webmail, vous devez renseigner une adresse email de récupération

- 1. Sélectionnez l'icône adans la partie supérieure milieu de l'écran, puis sélectionnez **Options.**
- 2. À partir du menu de droite, sélectionnez **Préférences globales**.
- 3. Cliquez sur mot de passe du compte
- 4. Entrez toutes les informations nécessaires
- 5. Sélectionnez Enregistrer.

#### Réinitialisation d'un mot de passe email

- 1. Cliquez sur Webmail et sélectionnez « Vous avez oublié votre mot de passe ? ».
- 2. Saisissez votre adresse email et l'adresse de secours que vous avez renseignée

| Nom d'utilis | ateur                |
|--------------|----------------------|
| saisissez vo | otre adresse mail    |
| Adresse de   | courriel alternative |
| Adresse de   | récupération         |

- 3. Cliquez sur **Poursuivre**
- 4. Un e-mail est alors envoyé à votre adresse de secours

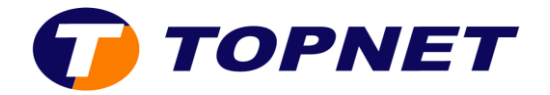

- 5. Saisissez votre nouveau mot de passe et confirmez
- 6. Une fois la réinitialisation effectuée, vous pouvez accéder à votre messagerie

### Aucune adresse de récupération n'a été renseignée

Dans le cas où l'adresse de récupération n'a jamais été renseignée, la demande pourra se faire via les canaux suivants (Mail, facebook, twitter, espace client et application mobile) ou au niveau des agences Topnet.